# **UCS SAN-Fehlerbehebung**

# Inhalt

Einführung Voraussetzungen Anforderungen Verwendete Komponenten Konventionen Tipps zur Fehlerbehebung Zugehörige Informationen

# **Einführung**

Dieses Dokument enthält nützliche Tipps zur Fehlerbehebung für das Unified Computing System (UCS)-SAN.

### **Voraussetzungen**

### **Anforderungen**

Cisco empfiehlt, über Kenntnisse im Bereich UCS SAN zu verfügen.

### Verwendete Komponenten

Dieses Dokument ist nicht auf bestimmte Software- und Hardwareversionen beschränkt.

### **Konventionen**

Weitere Informationen zu Dokumentkonventionen finden Sie unter <u>Cisco Technical Tips</u> <u>Conventions</u> (Technische Tipps zu Konventionen von Cisco).

# Tipps zur Fehlerbehebung

#### Check vHBA hat FLOGI in der SAN-Fabric.

1. Melden Sie sich bei der UCS-CLI an, und stellen Sie eine Verbindung zu NXOS her.
# connect nxos a|b
(nxos)# show npv flogi-table

| UCS-250-A# connect nxos                                                                                                    |                                                                    |                                                                                                    |                                                                                                    |                                                                                                    |                                                                                                    |  |  |  |
|----------------------------------------------------------------------------------------------------|--------------------------------------------------------------------|----------------------------------------------------------------------------------------------------|----------------------------------------------------------------------------------------------------|----------------------------------------------------------------------------------------------------|----------------------------------------------------------------------------------------------------|--|--|--|
| Cisco Nexus Operating System (NX-OS) Software                                                                                         |                                                                    |                                                                                                    |                                                                                                    |                                                                                                    |                                                                                                    |  |  |  |
| TAC support: http://www.cisco.com/tac                                                                                                 |                                                                    |                                                                                                    |                                                                                                    |                                                                                                    |                                                                                                    |  |  |  |
| Copyright (c) 2002-2011, Cisco Systems, Inc. All rights reserved.                                                                     |                                                                    |                                                                                                    |                                                                                                    |                                                                                                    |                                                                                                    |  |  |  |
| The copyrights to certain works contained in this software are                                                                        |                                                                    |                                                                                                    |                                                                                                    |                                                                                                    |                                                                                                    |  |  |  |
| owned by other third parties and used and distributed under                                                                           |                                                                    |                                                                                                    |                                                                                                    |                                                                                                    |                                                                                                    |  |  |  |
| license. (                                                                                                    | Certai                                                             | in compone                                                                                                    | ents of this software ar                                                                                                    | e licensed under                                                                                                    |                                                                                                    |  |  |  |
| the GNU Ge                                                                                                    | eneral                                                             | l Public I                                                                                                    | License (GPL) version 2.                                                                                                    | 0 or the GNU                                                                                                    |                                                                                                    |  |  |  |
| Lesser Ger                                                                                                    | neral                                                              | Public Li                                                                                                    | icense (LGPL) Version 2.                                                                                                    | 1. A copy of each                                                                                                    |                                                                                                    |  |  |  |
| such licer                                                                                                    | nse is                                                             | s availabl                                                                                                    | le at                                                                                                    |                                                                                                    |                                                                                                    |  |  |  |
| http://www                                                                                                    | J.oper                                                             | nsource.or                                                                                                    | g/licenses/gpl-2.0.php                                                                                                    | and                                                                                                    |                                                                                                    |  |  |  |
| http://www                                                                                                    | J.oper                                                             | nsource.or                                                                                                    | g/licenses/lgpl-2.1.php                                                                                                    |                                                                                                    |                                                                                                    |  |  |  |
| UCS-250-A                                                                                                    | (nxos)                                                             | # show ng                                                                                                    | ov flogi-table                                                                                                    |                                                                                                    |                                                                                                    |  |  |  |
|                                                                                                    |                                                                    |                                                                                                    |                                                                                                    |                                                                                                    |                                                                                                    |  |  |  |
| ORDITED                                                                                                    |                                                                    |                                                                                                    |                                                                                                    |                                                                                                    |                                                                                                    |  |  |  |
| SERVER                                                                                                    | 1103 4.87                                                          | ROIN                                                                                                    | DODT NAME                                                                                                    | NONE NAME                                                                                                    | EXTERNAL                                                                                                    |  |  |  |
| SERVER<br>INTERFACE                                                                                                    | VSAN                                                               | FCID                                                                                                    | PORT NAME                                                                                                    | NODE NAME                                                                                                    | EXTERNAL<br>INTERFACE                                                                                                    |  |  |  |
| SERVER<br>INTERFÀCE<br><br>víc3299                                                                                                    | VSAN<br>1000                                                       | FCID<br>Ox5e00ec                                                                                                    | PORT NAME<br>20:bb:0a:03:00:00:00:1d                                                                                                    | NODE NAME<br>50:01:23:45:44:55:66:cf                                                                                                    | EXTERNAL<br>INTERFACE<br>fc2/1                                                                                           |  |  |  |
| SERVER<br>INTERFACE<br>vfc3299<br>vfc3454                                                                                             | VSAN<br>1000<br>1000                                               | FCID<br>0x5e00ec<br>0x5e0105                                                                                                 | PORT NAME<br>20:bb:0a:03:00:00:00:1d<br>20:00:00:25:b5:b0:25:2d                                                                                                    | NODE NAME<br>50:01:23:45:44:55:66:cf<br>20:00:00:25:b5:a0:25:2e                                                                                                    | EXTERNAL<br>INTERFACE<br>fc2/1<br>fc2/1                                                                                  |  |  |  |
| SERVER<br>INTERFACE<br><br>vfc3299<br>vfc3454<br>vfc3454                                                                              | VSAN<br>1000<br>1000<br>1000                                       | FCID<br>0x5e00ec<br>0x5e0105<br>0x5e00d8                                                                                     | PORT NAME<br>20:bb:Oa:O3:O0:O0:O0:1d<br>20:00:00:25:b5:b0:25:2d<br>20:00:00:25:b5:b0:05:1f                                                                                                    | NODE NAME<br>50:01:23:45:44:55:66:cf<br>20:00:00:25:b5:a0:25:2e<br>20:00:00:25:b5:a0:05:1f                                                                                                    | EXTERNAL<br>INTERFACE<br>fc2/1<br>fc2/1<br>fc2/1                                                                         |  |  |  |
| SERVER<br>INTERFACE<br>vfc3299<br>vfc3454<br>vfc3456<br>vfc3468<br>vfc3474                                                            | VSAN<br>1000<br>1000<br>1000<br>1000                               | FCID<br>0x5e00ec<br>0x5e0105<br>0x5e00d8<br>0x5e00d2                                                                         | PORT NAME<br>20:bb:0a:03:00:00:00:1d<br>20:00:00:25:b5:b0:25:2d<br>20:00:00:25:b5:b0:05:1f<br>20:00:00:25:b5:b0:05:3f                                                                                                    | NODE NAME<br>50:01:23:45:44:55:66:cf<br>20:00:00:25:b5:a0:25:2e<br>20:00:00:25:b5:a0:05:1f<br>20:00:00:25:b5:a0:05:0f                                                                                                    | EXTERNAL<br>INTERFACE<br>fc2/1<br>fc2/1<br>fc2/1<br>fc2/1<br>fc2/1                                                       |  |  |  |
| SERVER<br>INTERFACE<br>vfc3299<br>vfc3454<br>vfc3456<br>vfc3474<br>vfc3506                                                            | VSAN<br>1000<br>1000<br>1000<br>1000<br>1000                       | FCID<br>0x5e00ec<br>0x5e0105<br>0x5e00d8<br>0x5e00d2<br>0x5e0103                                                             | PORT NAME<br>20:bb:0a:03:00:00:00:1d<br>20:00:00:25:b5:b0:25:2d<br>20:00:00:25:b5:b0:05:1f<br>20:00:00:25:b5:b0:05:3f<br>20:00:00:25:b5:b0:25:3f                                                                                  | NODE NAME<br>50:01:23:45:44:55:66:cf<br>20:00:00:25:b5:a0:25:2e<br>20:00:00:25:b5:a0:05:1f<br>20:00:00:25:b5:a0:05:0f<br>20:00:00:25:b5:a0:25:1e                                                                                  | EXTERNAL<br>INTERFACE<br>fc2/1<br>fc2/1<br>fc2/1<br>fc2/1<br>fc2/1<br>fc2/1                                              |  |  |  |
| SERVER<br>INTERFACE<br><br>vfc3299<br>vfc3454<br>vfc3454<br>vfc3468<br>vfc3468<br>vfc3528                                             | VSAN<br>1000<br>1000<br>1000<br>1000<br>1000<br>1000               | FCID<br>0x5e00ec<br>0x5e0105<br>0x5e00d8<br>0x5e00d2<br>0x5e0103<br>0x5e010a                                                 | PORT NAME<br>20:bb:0a:03:00:00:00:1d<br>20:00:00:25:b5:b0:25:2d<br>20:00:00:25:b5:b0:05:1f<br>20:00:00:25:b5:b0:05:3f<br>20:00:00:25:b5:b0:25:3f<br>20:00:00:25:b5:b0:25:3f                                                       | NODE NAME<br>50:01:23:45:44:55:66:cf<br>20:00:00:25:b5:a0:25:2e<br>20:00:00:25:b5:a0:05:1f<br>20:00:00:25:b5:a0:05:0f<br>20:00:00:25:b5:a0:25:1e<br>20:00:00:25:b5:a0:05:01                                                       | EXTERNAL<br>INTERFACE<br>fc2/1<br>fc2/1<br>fc2/1<br>fc2/1<br>fc2/1<br>fc2/1<br>fc2/1                                     |  |  |  |
| SERVER<br>INTERFACE<br><br>vfc3299<br>vfc3454<br>vfc3468<br>vfc3468<br>vfc3506<br>vfc3506<br>vfc3528<br>vfc3607                       | VSAN<br>1000<br>1000<br>1000<br>1000<br>1000<br>1000               | FCID<br>0x5e00ec<br>0x5e0105<br>0x5e00d8<br>0x5e00d2<br>0x5e0103<br>0x5e010a<br>0x5e010a                                     | PORT NAME<br>20:bb:0a:03:00:00:00:1d<br>20:00:00:25:b5:b0:25:2d<br>20:00:00:25:b5:b0:05:1f<br>20:00:00:25:b5:b0:25:3f<br>20:00:00:25:b5:b0:25:3f<br>20:00:00:25:b5:b0:25:1a<br>20:00:00:25:b5:b9:30:02                            | NODE NAME<br>50:01:23:45:44:55:66:cf<br>20:00:00:25:b5:a0:25:2e<br>20:00:00:25:b5:a0:05:1f<br>20:00:00:25:b5:a0:05:0f<br>20:00:00:25:b5:a0:25:1e<br>20:00:00:25:b5:a0:05:01<br>50:01:23:45:44:55:66:bf                            | EXTERNAL<br>INTERFACE<br>fc2/1<br>fc2/1<br>fc2/1<br>fc2/1<br>fc2/1<br>fc2/1<br>fc2/1<br>fc2/1                            |  |  |  |
| SERVER<br>INTERFACE<br><br>vfc3299<br>vfc3454<br>vfc3454<br>vfc3474<br>vfc3506<br>vfc3528<br>vfc3607<br>vfc3611                       | VSAN<br>1000<br>1000<br>1000<br>1000<br>1000<br>1000<br>1000       | FCID<br>0x5e00ec<br>0x5e0105<br>0x5e00d8<br>0x5e00d2<br>0x5e0103<br>0x5e010a<br>0x5e010a<br>0x5e00eb<br>0x5e00ca             | PORT NAME<br>20:bb:0a:03:00:00:00:1d<br>20:00:00:25:b5:b0:25:2d<br>20:00:00:25:b5:b0:05:1f<br>20:00:00:25:b5:b0:25:3f<br>20:00:00:25:b5:b0:25:1a<br>20:00:00:25:b5:b0:05:1a<br>20:00:00:25:b5:b9:30:02<br>20:00:00:25:b5:b0:05:00 | NODE NAME<br>50:01:23:45:44:55:66:cf<br>20:00:00:25:b5:a0:25:2e<br>20:00:00:25:b5:a0:05:1f<br>20:00:00:25:b5:a0:05:0f<br>20:00:00:25:b5:a0:25:1e<br>20:00:00:25:b5:a0:05:01<br>50:01:23:45:44:55:66:bf<br>20:00:00:25:b5:a0:05:06 | EXTERNAL<br>INTERFACE<br>fc2/1<br>fc2/1<br>fc2/1<br>fc2/1<br>fc2/1<br>fc2/1<br>fc2/1<br>fc2/1<br>fc2/1<br>fc2/1          |  |  |  |
| SERVER<br>INTERFACE<br><br>vfc3299<br>vfc3454<br>vfc3468<br>vfc3474<br>vfc3506<br>vfc3528<br>vfc3607<br>vfc3611<br>vfc3617            | VSAN<br>1000<br>1000<br>1000<br>1000<br>1000<br>1000<br>1000<br>10 | FCID<br>0x5e00ec<br>0x5e0105<br>0x5e00d8<br>0x5e00d2<br>0x5e0103<br>0x5e010a<br>0x5e010a<br>0x5e00eb<br>0x5e00ca<br>0x5e00ca | PORT NAME<br>20:bb:0a:03:00:00:00:1d<br>20:00:00:25:b5:b0:25:2d<br>20:00:00:25:b5:b0:05:1f<br>20:00:00:25:b5:b0:25:3f<br>20:00:00:25:b5:00:05:1a<br>20:00:00:25:b5:b9:30:02<br>20:00:00:25:b5:b0:05:00<br>20:00:00:25:b5:b0:05:00 | NODE NAME<br>50:01:23:45:44:55:66:cf<br>20:00:00:25:b5:a0:25:2e<br>20:00:00:25:b5:a0:05:1f<br>20:00:00:25:b5:a0:05:0f<br>20:00:00:25:b5:a0:05:01<br>50:01:23:45:44:55:66:bf<br>20:00:00:25:b5:a0:05:06<br>20:00:00:25:b5:a0:36:0f | EXTERNAL<br>INTERFACE<br>fc2/1<br>fc2/1<br>fc2/1<br>fc2/1<br>fc2/1<br>fc2/1<br>fc2/1<br>fc2/1<br>fc2/1<br>fc2/1<br>fc2/1 |  |  |  |
| SERVER<br>INTERFACE<br><br>vfc3299<br>vfc3454<br>vfc3468<br>vfc3468<br>vfc3506<br>vfc3528<br>vfc3528<br>vfc3607<br>vfc3611<br>vfc3617 | VSAN<br>1000<br>1000<br>1000<br>1000<br>1000<br>1000<br>1000<br>10 | FCID<br>0x5e00ec<br>0x5e0105<br>0x5e00d8<br>0x5e00d2<br>0x5e0103<br>0x5e010a<br>0x5e010a<br>0x5e00ca<br>0x5e00ca             | PORT NAME<br>20:bb:0a:03:00:00:00:1d<br>20:00:00:25:b5:b0:25:2d<br>20:00:00:25:b5:b0:05:1f<br>20:00:00:25:b5:b0:25:3f<br>20:00:00:25:b5:b0:25:3f<br>20:00:00:25:b5:b0:05:1a<br>20:00:00:25:b5:b9:30:02<br>20:00:00:25:b5:b0:05:00 | NODE NAME<br>50:01:23:45:44:55:66:cf<br>20:00:00:25:b5:a0:25:2e<br>20:00:00:25:b5:a0:05:1f<br>20:00:00:25:b5:a0:05:0f<br>20:00:00:25:b5:a0:25:1e<br>20:01:23:45:44:55:66:bf<br>20:00:00:25:b5:a0:05:06<br>20:00:00:25:b5:a0:36:0f | EXTERNAL<br>INTERFACE<br>fc2/1<br>fc2/1<br>fc2/1<br>fc2/1<br>fc2/1<br>fc2/1<br>fc2/1<br>fc2/1<br>fc2/1<br>fc2/1          |  |  |  |

Stellen Sie sicher, dass die FCID des WWPN zugewiesen ist und das VSAN richtig ist.

2. Alternativ können Sie über den Cisco MDS-Switch überprüfen, ob das WWPN über FLOGI verfügt.

SV-35-06-MDS9222i# show flogi database SV-35-06-MDS9222i# show fcns database

Überprüfen Sie das Zoning auf dem MDS-Switch, um sicherzustellen, dass die vHBA (WWPN) und das Speicherziel online und in derselben Zone sind.

| SV-35-06-MDS9222i# show zoneset active vsan 1000               |
|----------------------------------------------------------------|
| SV-35-06-MDS9222i# show zoneset active vsan 1000   begin matao |
| zone name matao vsan 1000                                      |
| pwwn 20:00:00:25:b5:b3:05:0f                                   |
| * fcid Ox5e00ef [pwwn 50:06:01:62:44:60:44:fa] [SPA2]          |
| * fcid 0x5e01ef [pwwn 50:06:01:6a:44:60:44:fa] [SPB2]          |
| * fcid 0x5e00d2 [pwwn 20:00:00:25:b5:b0:05:3f]                 |
| * fcid 0x5e00d8 [pwwn 20:00:00:25:b5:b0:05:1f]                 |
| pwwn 20:00:00:25:b5:b5:05:0f <b> wwpn not online</b>           |
| pwwn 20:00:00:25:b5:b5:05:2f                                   |
|                                                                |

Überprüfen Sie, ob die vHBA das Ziel während des SAN-Starts sehen kann.

Wenn der Blade-Server im UCS Manager vom SAN booten kann, sollte der UCS Manager "Tatsächliche Startreihenfolge" in der Lage sein, den WWPN aller Ziele anzuzeigen.

| Boot Order Details                                                             | ۲ |
|--------------------------------------------------------------------------------|---|
| Configured Boot Order Actual Boot Order                                        |   |
| There may be a delay of a few minutes before the actual boot order is updated. |   |
| Last Update: 2012-12-01T00:22:50                                               |   |
| 🗈 🖃 🖨 Export 📚 Print                                                           |   |
| Name                                                                           |   |
|                                                                                |   |
| E-B HDD                                                                        |   |
|                                                                                | Ξ |
|                                                                                |   |
|                                                                                |   |
| (4) Elx 01 5006016A445044FA,00 04 0                                            |   |
|                                                                                | - |
|                                                                                |   |

Drücken Sie beim Hochfahren des Blades F2, um das BIOS aufzurufen, und navigieren Sie zum Boot Manager. BIOS sollte die LUN zum Booten sehen können.

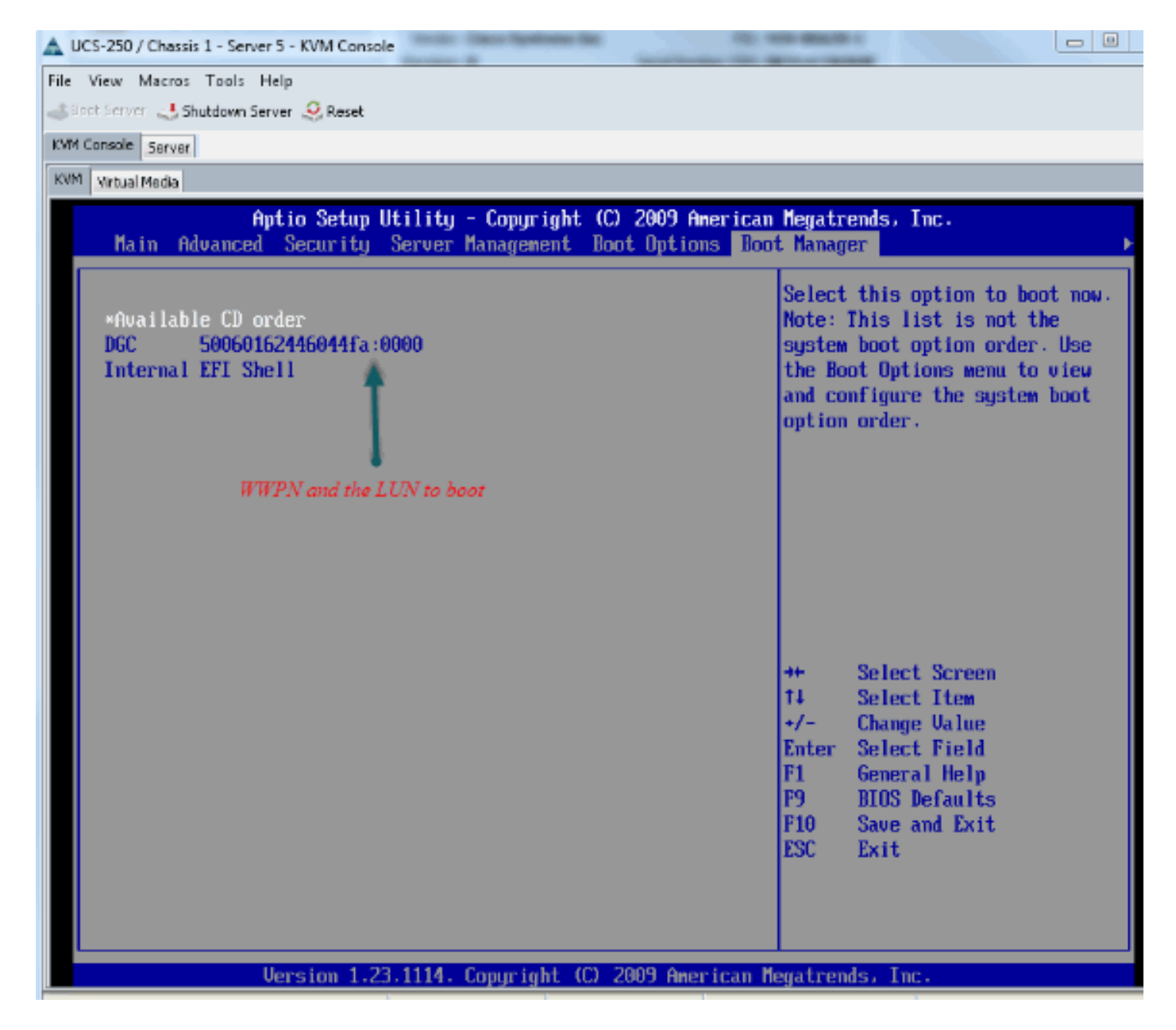

Für den PALO-Adapter können Sie zu diesem Zeitpunkt (wenn das Betriebssystem noch nicht gestartet wurde) auch eine Verbindung zum Adapter herstellen, um zu überprüfen, ob der vHBA über FLOGI und PLOGI verfügt.

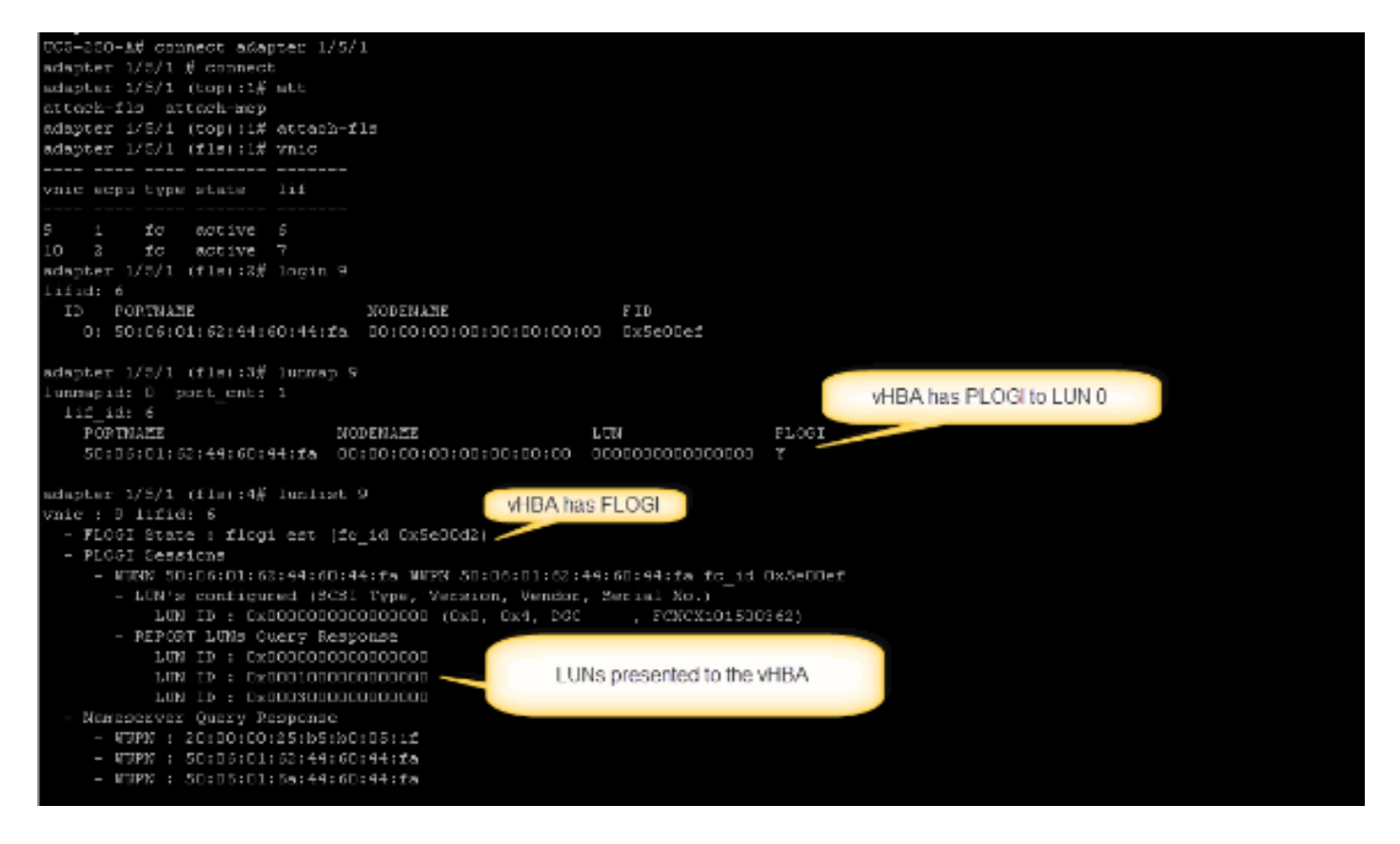

Nachdem das Betriebssystem gestartet wurde, ist die Ausgabe anders. Dies ist zu erwarten.

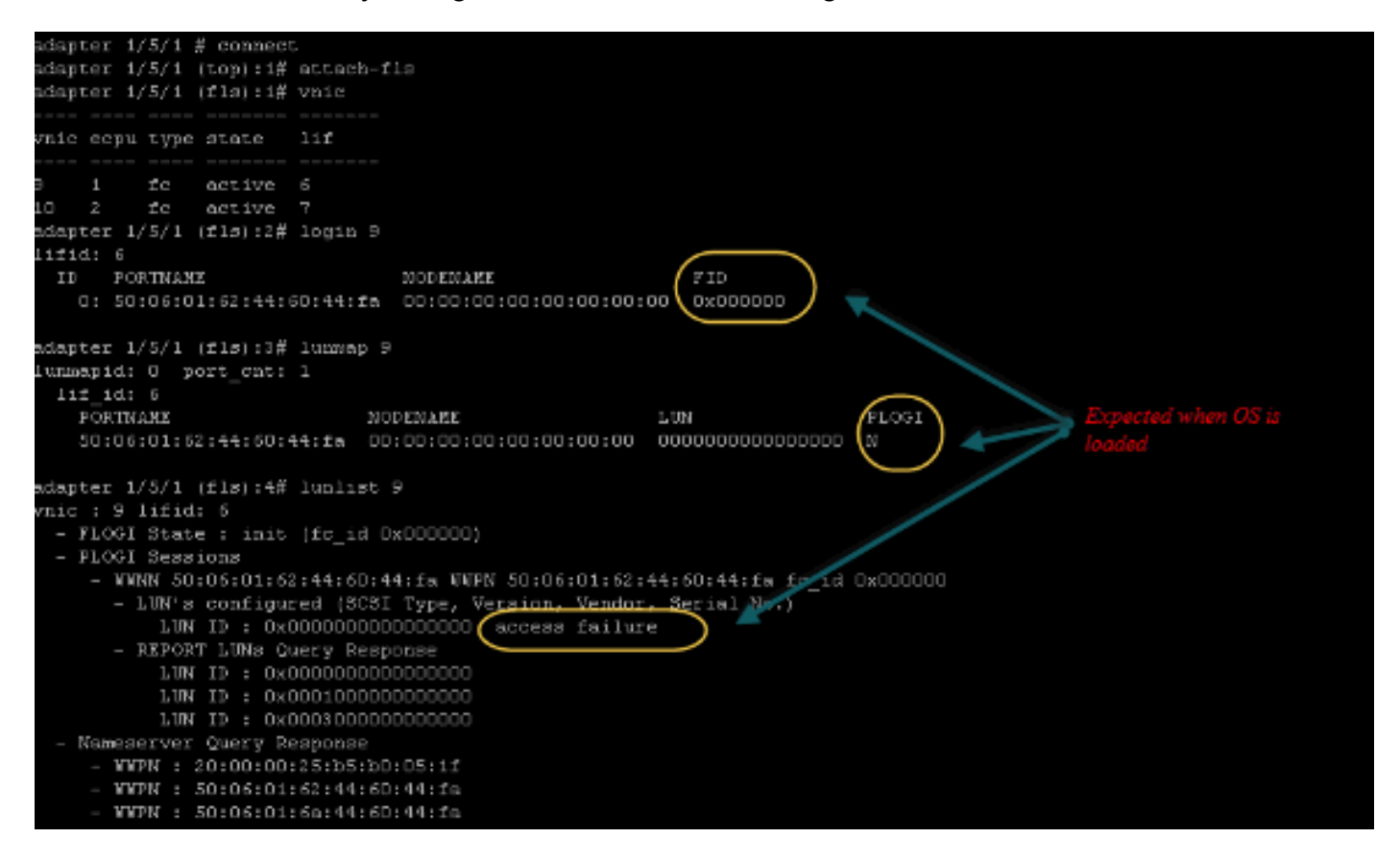

Bei einem M71KR-E-Adapter drücken Sie beim Booten des Servers die Tastenkombination Strg + E, um das Emulex HBA-Konfigurationsprogramm aufzurufen. Wählen Sie anschließend den vHBA aus, und listen Sie das Startgerät auf. Die vHBA sollte in der Lage sein, das Ziel anzuzeigen.

|                                        | Adapter                                                        | 01:                                                                  | S_ID:           | 6E00AC                                                                                                    | PCI                                                          | Bus, Dev                                                                     | ice,                                                 | Functi                                                                                               | on (O | 4,00 | ,01)       |
|----------------------------------------|----------------------------------------------------------------|----------------------------------------------------------------------|-----------------|----------------------------------------------------------------------------------------------------|--------------------------------------------------------------|------------------------------------------------------------------------------|------------------------------------------------------|----------------------------------------------------------------------------------------------------|-------|------|------------|
|                                        | List of                                                        | Saved                                                                | l Boot          | Devices:                                                                                                    |                                                              |                                                                              |                                                      |                                                                                                    |       |      |            |
| 1.<br>2.<br>3.<br>4.<br>5.<br>7.<br>8. | Used<br>Used<br>Unused<br>Unused<br>Unused<br>Unused<br>Unused | DID:0<br>DID:0<br>DID:0<br>DID:0<br>DID:0<br>DID:0<br>DID:0<br>DID:0 |                 | WWPN : 50066<br>WWPN : 50066<br>WWPN : 00006<br>WWPN : 00006<br>WWPN : 00006<br>WWPN : 00006<br>WWPN : 00006<br>WWPN : 00006<br>WWPN : 00006 | )160<br>)258<br>)600<br>)600<br>)600<br>)600<br>)600<br>)600 | 446044FA<br>446044FA<br>00000000<br>00000000<br>00000000<br>00000000<br>0000 | LUN<br>LUN<br>LUN<br>LUN<br>LUN<br>LUN<br>LUN<br>LUN | 00 Pr<br>0<br>0<br>0<br>0<br>0<br>0<br>0<br>0<br>0<br>0<br>0<br>0<br>0<br>0<br>0<br>0<br>0<br>0<br>0 | imary | Boo  | t          |
|                                        |                                                                |                                                                      |                 |                                                                                                    |                                                              |                                                                              | LUN I                                                | D                                                                                                    |       |      |            |
|                                        | Select a                                                       | a Boot                                                               | t Entr <u>i</u> | ): _                                                                                                    |                                                              |                                                                              |                                                      |                                                                                                    |       |      | ing device |
| Ent                                    | er <x> to</x>                                                  | o Exit                                                               | ţ               | <esc></esc>                                                                                                    | to ]                                                         | Previous                                                                     | Menu                                                 |                                                                                                    |       |      |            |

Überprüfen Sie, ob der vHBA über die richtige LUN-ID zum Booten vom SAN verfügt.

Die Startrichtlinie, die dem Serviceprofil zugeordnet ist, enthält die Startkonfiguration. Stellen Sie sicher, dass der WWPN des Ziels korrekt ist und die LUN-ID auch mit der im Speicher definierten LUN übereinstimmt.

| 🛨 😑 💐 Filter 👄 Export 🗞 Pr | int        |                         |                |              |                         |     |
|----------------------------|------------|-------------------------|----------------|--------------|-------------------------|-----|
| Name                       | Order      | VNIC/VHBA/ISCSI VNIC    | Туре           | Lun ID       | WOWN                    | L., |
| @ CD-ROM                   | 1          |                         |                |              |                         | -   |
| 🗄 - 📃 Storage              | 2          |                         |                |              |                         |     |
| 😑 🚍 SAN primary            |            | fc1                     | Primary        |              |                         |     |
| SAN Target primary         |            |                         | Primary        | 0            | 50:06:01:60:44:60:44:FA |     |
| 🖹 🚍 SAN secondary          |            | fc0                     | Secondary      | <b>X</b>     |                         |     |
| 🗆 🗮 SAN Target primary     |            |                         | Primary        | 0            | 50:06:01:62:44:60:44:FA |     |
| Greate iSCSI vNIC Set iSCS | Booting LU | N ID should match the . | Host ID from t | he storage c | ontroller               |     |
|                            |            |                         |                |              |                         |     |

Als Nächstes ein Beispiel für EMC Storage. In der Speichergruppe wird die LUN 1301 dem Host mit der ID 0 zugeordnet, die der in der Boot-Richtlinie definierten ID entsprechen muss.

| 34423623101405                                                                                       | · matao_stroage                                                                                   | _grp1: Storage Group Pr                                                                                   | operties                                                 |                                                       |
|----------------------------------------------------------------------------------------------------|---------------------------------------------------------------------------------------------------|----------------------------------------------------------------------------------------------------|----------------------------------------------------------|-------------------------------------------------------|
| General LUNs                                                                                         | Hosts                                                                                             |                                                                                                    |                                                          |                                                       |
| Show LUNs: Not                                                                                       | in other Storad                                                                                   | e Groups 💙                                                                                                |                                                          |                                                       |
| - Available LUNs -                                                                                   |                                                                                                   |                                                                                                    |                                                          | 1                                                     |
| Name A                                                                                               | ID                                                                                                | Capa                                                                                                    | city                                                     | Drive Type                                            |
| ⊕– 🎒 MetaLUNs<br>⊕– 🖗 SP A<br>⊕– 🥻 SP B                                                              |                                                                                                   | Cope                                                                                                    | ,                                                        |                                                       |
|                                                                                                    |                                                                                                   |                                                                                                    |                                                          | Add                                                   |
| Selected LUNs                                                                                        | ID                                                                                                | Capacity                                                                                                  | Drive Type                                               | Host ID                                               |
| Selected LUNs                                                                                        | ID<br>1301                                                                                        | Capacity<br>10.000 GB                                                                                     | Drive Type<br>FC                                         | Host ID                                               |
| Selected LUNs<br>Name<br>LUN 1301<br>LUN 1302                                                        | ID<br>1301<br>1302                                                                                | Capacity<br>10.000 GB<br>40.000 GB                                                                        | Drive Type<br>FC<br>FC                                   | Host ID                                               |
| Selected LUNs                                                                                        | ID<br>1301<br>1302<br>1305                                                                        | Capacity<br>10.000 GB<br>40.000 GB<br>50.000 GB                                                           | Drive Type<br>FC<br>FC<br>FC                             | Host ID<br>0<br>1<br>3                                |
| Selected LUNs                                                                                        | ID<br>1301<br>1302<br>1305<br>make sure                                                           | Capacity<br>10.000 GB<br>40.000 GB<br>50.000 GB<br>e the LUN is mappe                                     | Drive Type<br>FC<br>FC<br>FC<br>FC<br>d to the host with | Host ID<br>1<br>3<br>ith the                          |
| Selected LUNs                                                                                        | ID<br>1301<br>1302<br>1305<br>make sure<br>right Hose                                             | Capacity<br>10.000 GB<br>40.000 GB<br>50.000 GB<br>e the LUN is mappe<br>t ID                             | Drive Type<br>FC<br>FC<br>FC<br>d to the host wi         | Host ID<br>1<br>3<br>ith the<br><u>Remove</u>         |
| Selected LUNs<br>Name<br>LUN 1301<br>LUN 1302<br>LUN 1305<br>Warning: HLU num<br>host failover softw | ID<br>1301<br>1302<br>1305<br><i>make sure</i><br><i>right Host</i><br>abers higher that<br>vare. | Capacity<br>10.000 GB<br>40.000 GB<br>50.000 GB<br>e the LUN is mapped<br>t ID<br>an 255 may result in ap | Drive Type<br>FC<br>FC<br>FC<br><i>ad to the host wi</i> | Host ID<br>1<br>3<br><i>ith the</i><br><u>R</u> emove |

### Überprüfen Sie, ob das FC-Ziel den vHBA (WWPN) sehen kann und ob PLOGI zum Ziel gehört.

| <ul> <li>B joyte-asx.server [10.66.71.233; Fibre; Manually registered] None Assigned</li> <li>Joyce_BFS [10.66.71.220; Fibre; Manually registered; Host AgentJoyce_BFS</li> <li>Joyce_BFS_2 [10.66.71.241; Fibre; Manually registered; Host Agent None Assigned</li> <li>Lloyds-1 [10.67.80.141; Fibre; Manually registered; Host Agent n None Assigned</li> <li>Lloyds-2 [10.67.80.142; Fibre; Manually registered; Host Agent n None Assigned</li> <li>Joyce_BFS_2 [10.66.87.126; Fibre; Manually registered; Host Agent n None Assigned</li> <li>Joyce_BFS_2 [10.66.87.126; Fibre; Manually registered] jinkkim-esx-51</li> <li>Joyce_BFS_2 [10.66.87.126; Fibre; Manually registered; Host Agent n None Assigned</li> </ul> | Stori<br>logii | age see all i | the vHBA | paths |
|----------------------------------------------------------------------------------------------------|----------------|---------------|----------|-------|
| U F 20:00:00:25:85:A0:05:0F:20:00:00:25:85:80:05:2F                                                                                                    | Yes            | Yes           | A-0      | Fibre |
| - 🖉 20:00:00:25:85:A0:05:0F:20:00:00:25:85:80:05:2F                                                                                                    | Yes            | Yes           | B-0      | Fibre |
| - 🖉 20:00:00:25:85:A0:05:0F:20:00:00:25:85:80:05:3F                                                                                                    | Yes            | Yes           | A-2      | Fibre |
| - 🖉 20:00:00:25:85:A0:05:0F:20:00:00:25:85:80:05:3F                                                                                                    | Yes            | Yes           | B-2      | Fibre |
| 🕂 💭 matao-ucs250-c4-b7 [10.66.87.196; Fibre; Manually registered; hmatao_storage_grp2                                                                                                    |                |               |          |       |
| - 🖉 20:00:00:25:85:A0:05:1F:20:00:00:25:85:80:05:0F                                                                                                    | Yes            | Yes           | A-0      | Fibre |
| - 🌮 20:00:00:25:85:A0:05:1F:20:00:00:25:85:80:05:0F                                                                                                    | Yes            | Yes           | B-0      | Fibre |
| - # 20:00:00:25:85:A0:05:1F:20:00:00:25:85:80:05:1F                                                                                                    | Yes            | Yes           | A-2      | Fibre |
| 20:00:00:25:85:A0:05:1F:20:00:00:25:85:80:05:1F                                                                                                    | Yes            | Yes           | B-2      | Fibre |

#### Überprüfen Sie, ob das benutzerdefinierte Cisco ESXi-Image für SAN Boot verwendet wird.

Wenn ESXi die LUN im SAN nicht anzeigt, während die LUN im vHBA während des Bootvorgangs nicht angezeigt wird, verfügt das ESXi-Image wahrscheinlich nicht über den richtigen Treiber. Überprüfen Sie, ob der Kunde das benutzerdefinierte Cisco ESXi-Image verwendet. Rufen Sie die VMware-Website auf, und suchen Sie nach "Cisco ESXi", um das angepasste Image von Cisco herunterzuladen.

#### Cisco Customized Image für ESXi 5.1.0

https://my.vmware.com/web/vmware/details?downloadGroup=CISCO-ESXI-5.1.0-GA-25SEP2012&productId=285

Cisco Customized Image für ESXi 5.0.0 U1

https://my.vmware.com/web/vmware/details?downloadGroup=CISCO-ESXI-5.0.0-U1-28AUG2012&productId=268

Cisco Customized Image für ESXi 4.1 U2

https://my.vmware.com/web/vmware/details?downloadGroup=OEM-ESXI41U2-CISCO&productId=230

vSphere 5.0 Rollp ISO-Images (bietet ein installierbares ESXi ISO-Image, das Treiber für verschiedene Produkte enthält, die von VMware-Partnern produziert werden), z. B. für C220 M3-Server, CIMC 1.46c und LSI 9266-8i. Selbst das benutzerdefinierte ESXi-Image verfügt nicht über den Treiber zum Erkennen des lokalen Speichers.

https://my.vmware.com/web/vmware/details?downloadGroup=ROLLUPISO\_50\_2&productId=229

Weitere Informationen finden Sie im Rollup Release Note

http://www.vmware.com/support/vsphere5/doc/vsphere-esxi-50-driver-rollup2-release-notes.html

Überprüfen Sie, ob ESXi den gleichen Dateitreiber verwendet.

Aktivieren Sie SSH und ESX SHELL, und melden Sie sich beim ESXi-Host an. Führen Sie dann vmkload\_mod -s fnic aus.

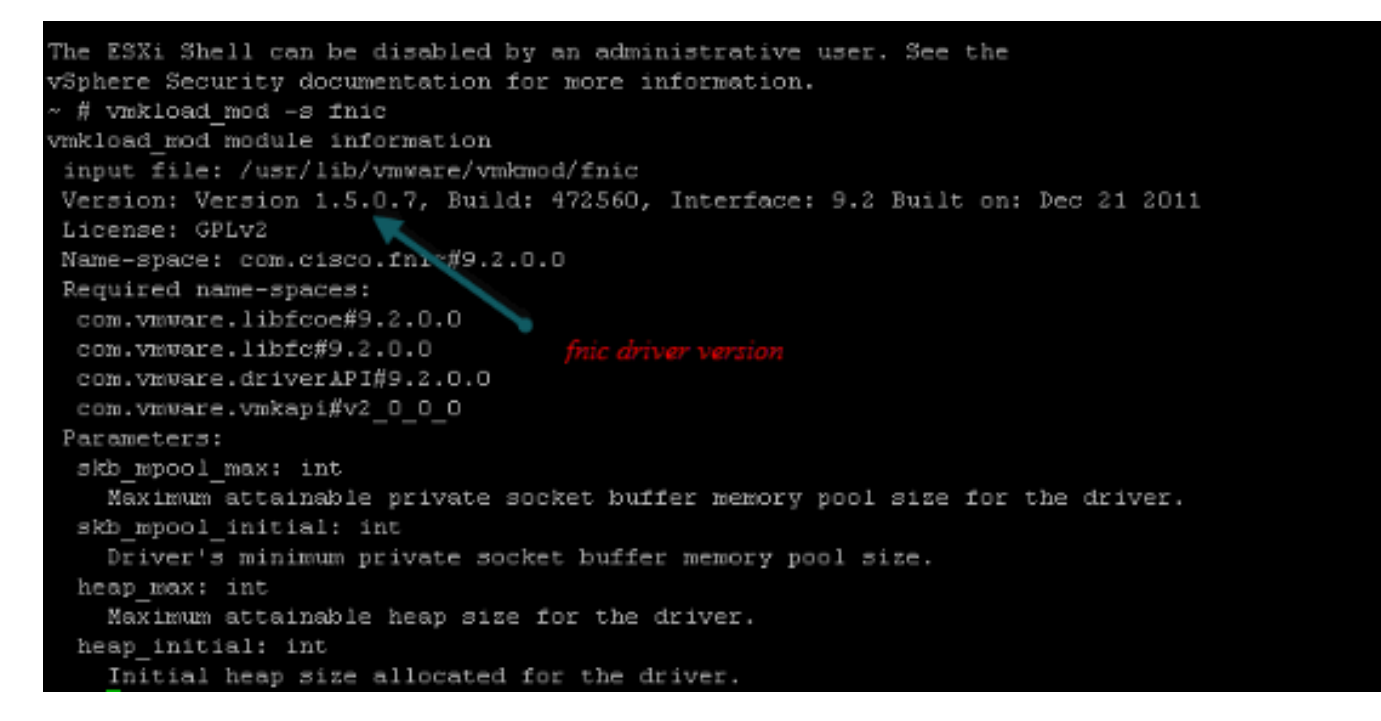

Überprüfen Sie, ob der Host von VMware ESXi alle Pfade zum Speicherziel sehen kann.

- 1. Überprüfen Sie die LUN-Informationen, die von jedem vHBA angezeigt werden können.
  - ~ # esxcfg-scsidevs -c

| Device UID                           | Device Type   | Console                         |
|--------------------------------------|---------------|---------------------------------|
| Device                               | Size          | Multipath PluginDisplay Name    |
| naa.6006016081f0280000e47af49150e111 | Direct-Access | /vmfs/devices/disks/naa.60060   |
| 16081f0280000e47af49150e111          | NMP DGC Fib   | ce Channel Disk (naa.600601608  |
| 1f0280000e47af49150e111)             |               |                                 |
| naa.6006016081f028007a6ffec12985e111 | Direct-Access | /vmfs/devices/disks/naa.600601  |
| 6081f028007a6ffec12985e111 51200MB   | NMP DGC Fibre | e Channel Disk (naa.6006016081f |
| 028007a6ffec12985e111)               |               |                                 |
| naa.6006016081f02800ca79c3b09150e111 | Direct-Access | /vmfs/devices/disks/naa.600601  |
| 6081f02800ca79c3b09150e111 10240MB   | NMP DGC Fibre | e Channel Disk (naa.6006016081f |
| 02800ca79c3b09150e111)               |               |                                 |

#### 2. Überprüfen Sie, welche vHBA welche LUNs anzeigen kann.

~ # esxcfg-scsidevs -A vmhbal naa.6006016081f0280000e47af49150e111

vmhba1naa.6006016081f028007a6ffec12985e111vmhba1naa.6006016081f02800ca79c3b09150e111vmhba2naa.6006016081f0280000e47af49150e111vmhba2naa.6006016081f028007a6ffec12985e111

vmhba2 naa.6006016081f02800ca79c3b09150e111

#### In diesem Beispiel können sowohl vmhba1 als auch vmhba2 die drei LUNs sehen.

#### Überprüfen Sie die Pfade zu den LUNs.

```
~ # esxcfg-mpath -b
naa.6006016081f0280000e47af49150e111 : DGC Fibre Channel Disk (naa.6006016081f02800
00e47af49150e111)
  vmhba1:C0:T0:L1 LUN:1 state:active fc Adapter: WWNN: 20:00:00:25:b5:a0:05:0f WWPN:
   20:00:00:25:b5:b0:05:3f Target: WWNN: 50:06:01:60:c4:60:44:fa WWPN: 50:06:01:6a:
  44:60:44:fa
  vmhba1:C0:T1:L1 LUN:1 state:active fc Adapter: WWNN: 20:00:00:25:b5:a0:05:0f WWPN:
   20:00:00:25:b5:b0:05:3f Target: WWNN: 50:06:01:60:c4:60:44:fa WWPN: 50:06:01:62:
  44:60:44:fa
  vmhba2:C0:T0:L1 LUN:1 state:active fc Adapter: WWNN: 20:00:00:25:b5:a0:05:0f WWPN:
  20:00:00:25:b5:b0:05:2f Target: WWNN: 50:06:01:60:c4:60:44:fa WWPN: 50:06:01:60:
  44:60:44:fa
  vmhba2:C0:T1:L1 LUN:1 state:active fc Adapter: WWNN: 20:00:00:25:b5:a0:05:0f WWPN:
   20:00:00:25:b5:b0:05:2f Target: WWNN: 50:06:01:60:c4:60:44:fa WWPN: 50:06:01:68:
   44:60:44:fa
naa.6006016081f028007a6ffec12985e111 : DGC Fibre Channel Disk (naa.6006016081f028007a
6ffec12985e111)
  vmhba1:C0:T0:L3 LUN:3 state:active fc Adapter: WWNN: 20:00:00:25:b5:a0:05:0f WWPN:
   20:00:00:25:b5:b0:05:3f Target: WWNN: 50:06:01:60:c4:60:44:fa WWPN: 50:06:01:6a:
  44:60:44:fa
  vmhba1:C0:T1:L3 LUN:3 state:active fc Adapter: WWNN: 20:00:00:25:b5:a0:05:0f WWPN:
   20:00:00:25:b5:b0:05:3f Target: WWNN: 50:06:01:60:c4:60:44:fa WWPN: 50:06:01:62:
  44:60:44:fa
  vmhba2:C0:T0:L3 LUN:3 state:active fc Adapter: WWNN: 20:00:00:25:b5:a0:05:0f WWPN:
  20:00:00:25:b5:b0:05:2f Target: WWNN: 50:06:01:60:c4:60:44:fa WWPN: 50:06:01:60:
  44:60:44:fa
  vmhba2:C0:T1:L3 LUN:3 state:active fc Adapter: WWNN: 20:00:00:25:b5:a0:05:0f WWPN:
   20:00:00:25:b5:b0:05:2f Target: WWNN: 50:06:01:60:c4:60:44:fa WWPN: 50:06:01:68:
   44:60:44:fa
naa.6006016081f02800ca79c3b09150e111 : DGC Fibre Channel Disk (naa.6006016081f02800ca
79c3b09150e111)
  vmhba1:C0:T0:L0 LUN:0 state:active fc Adapter: WWNN: 20:00:00:25:b5:a0:05:0f WWPN:
   20:00:00:25:b5:b0:05:3f Target: WWNN: 50:06:01:60:c4:60:44:fa WWPN: 50:06:01:6a:
   44:60:44:fa
  vmhba1:C0:T1:L0 LUN:0 state:active fc Adapter: WWNN: 20:00:00:25:b5:a0:05:0f WWPN:
   20:00:00:25:b5:b0:05:3f Target: WWNN: 50:06:01:60:c4:60:44:fa WWPN: 50:06:01:62:
  44:60:44:fa
  vmhba2:C0:T0:L0 LUN:0 state:active fc Adapter: WWNN: 20:00:00:25:b5:a0:05:0f WWPN:
   20:00:00:25:b5:b0:05:2f Target: WWNN: 50:06:01:60:c4:60:44:fa WWPN: 50:06:01:60:
   44:60:44:fa
```

```
vmhba2:C0:T1:L0 LUN:0 state:active fc Adapter: WWNN: 20:00:00:25:b5:a0:05:0f WWPN:
20:00:00:25:b5:b0:05:2f Target: WWNN: 50:06:01:60:c4:60:44:fa WWPN: 50:06:01:68:
44:60:44:fa
```

In diesem Beispiel gibt es vier Pfade zu jeder LUN: zwei von vmhba1 und zwei von vmhba2.

# Zugehörige Informationen

• Technischer Support und Dokumentation - Cisco Systems